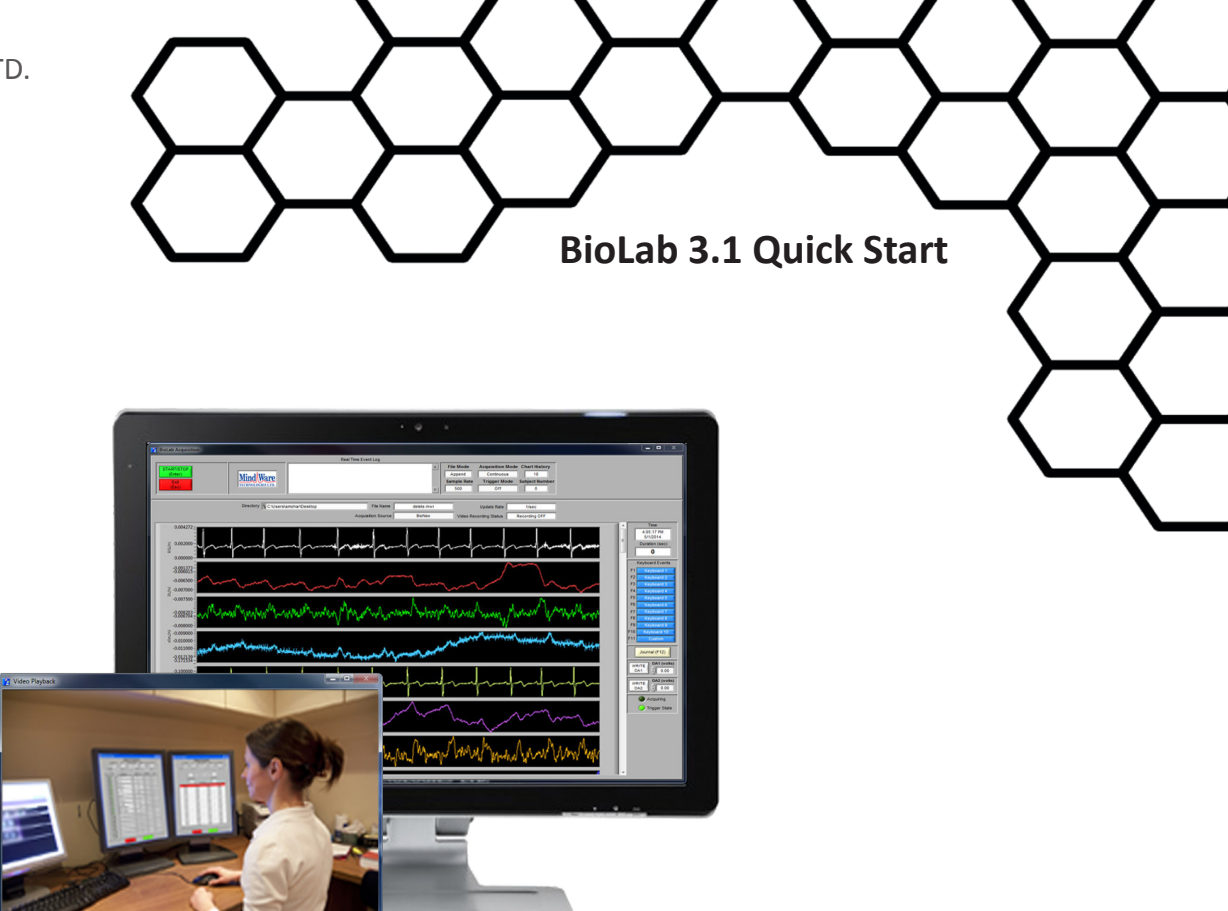

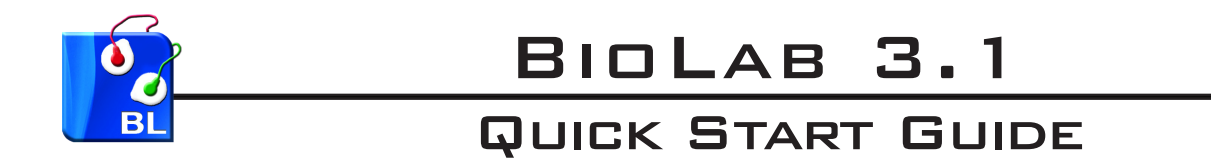

| Contact/Customer Support           | 2 |
|------------------------------------|---|
| Safety                             | 2 |
| BioNex Software Installation Guide | 3 |

Copyright 2014 © by MindWare Technologies LTD. All rights Reserved. *MindWare Technologies products are attended for research use only* 

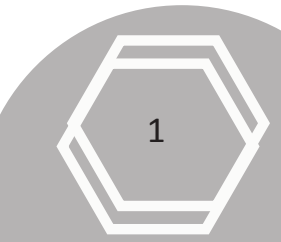

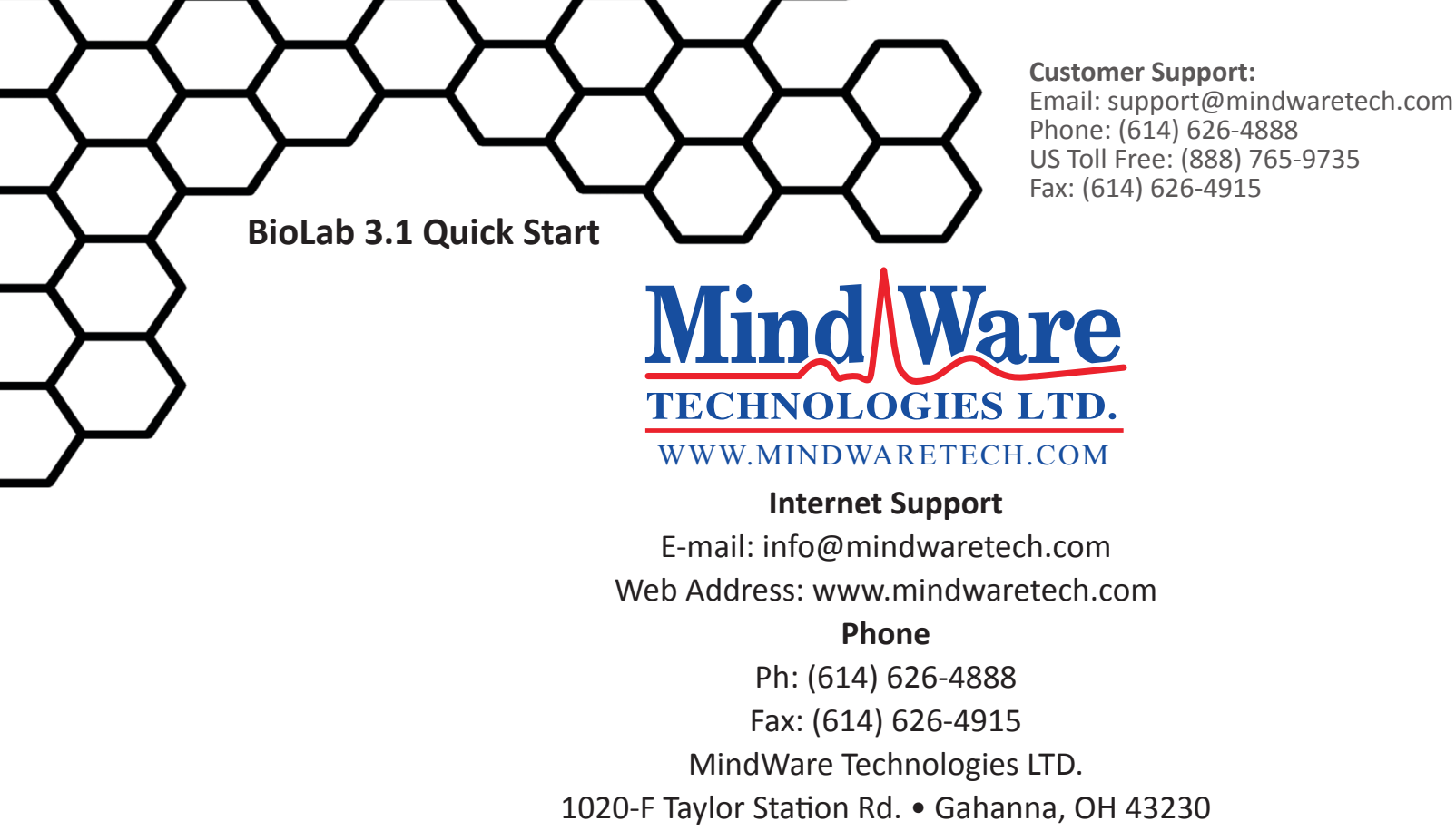

Copyright 2014  $\ensuremath{\mathbb{C}}$  by MindWare Technologies LTD. All Rights Reserved.

## Safety

Warning Regarding Medical and Clinical Use of MindWare Technologies LTD Products.

MindWare Technologies LTD products are not designed with components and testing for a level of reliability suitable for use in treatment and diagnosis of humans or as critical components in any life support systems whose failure to perform can reasonably be expected to cause significant injury to a human. Applications of MindWare Technologies LTD products involving medical or clinical treatment can create a potential for death or bodily injury caused by product failure, or by errors on the part of the user or application designer. Any use or application of MindWare Technologies LTD products for or involving medical or clinical treatment must be performed by properly trained and qualified medical personnel, and all traditional medical safeguards, equipment, and procedures that are appropriate in the particular situation to prevent serious injury or death should always continue to be used when MindWare Technologies LTD products are being used. MindWare Technologies LTD products are NOT intended to be a substitute for any form of established process, procedure, or equipment used to monitor or safeguard human health and safety in medical or clinical treatment.

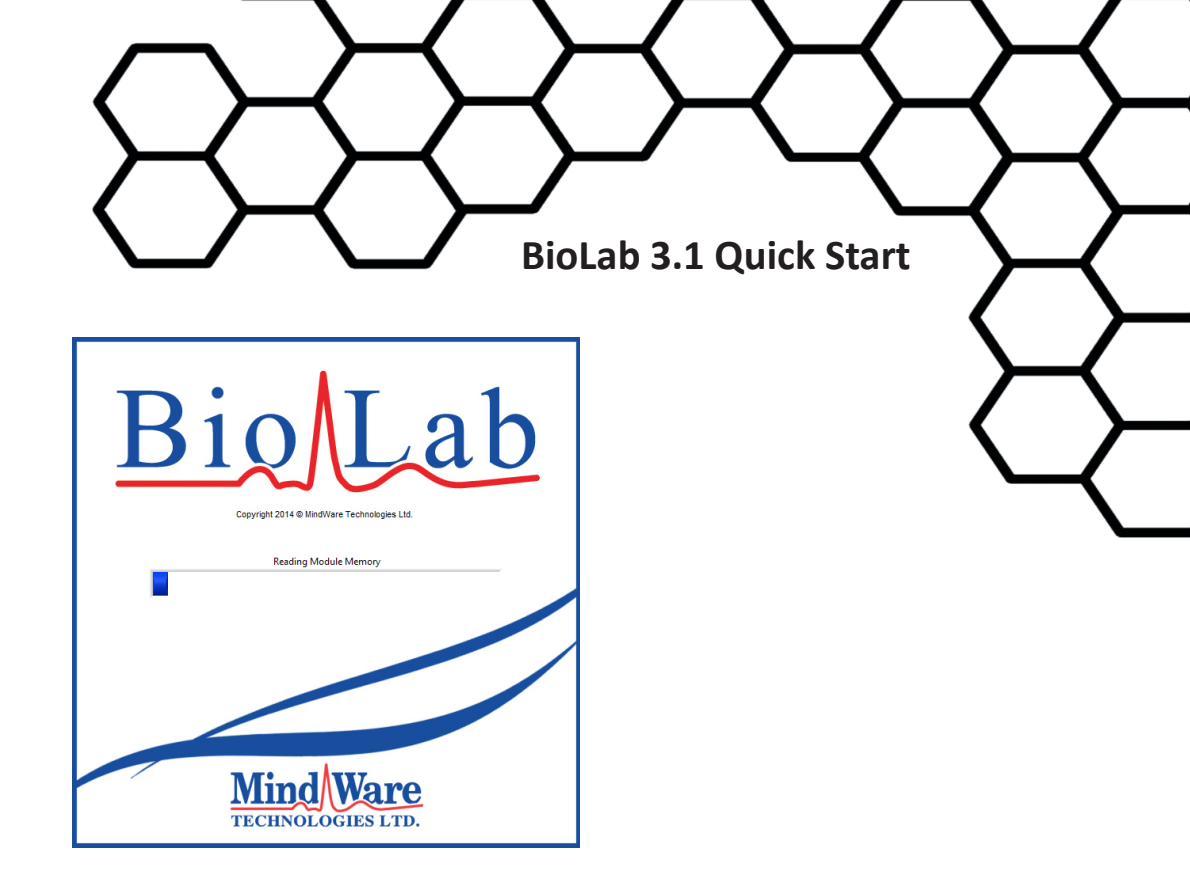

3

## **BioNex Software Installation Guide**

*Note:* To ensure proper installation, do not plug the BioNex hardware in until after all software has been installed.

Locate the setup.exe file on the provided USB Drive (or CD/ Download) and double click it to begin installation.

*Note:* The user installing this software must have administrative rights on the machine receiving the installation.

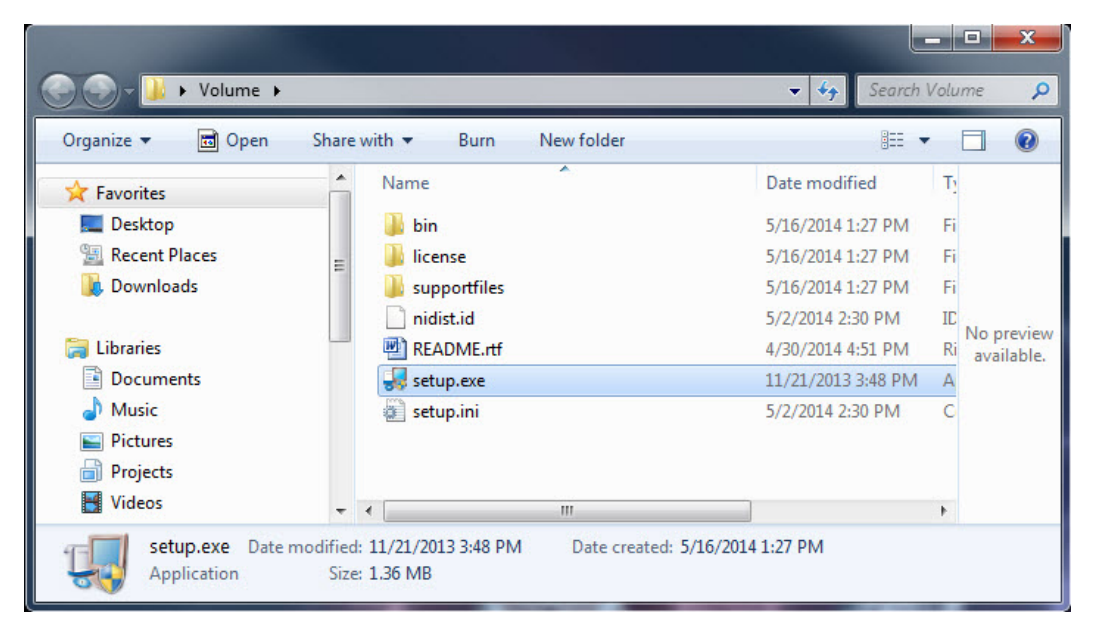

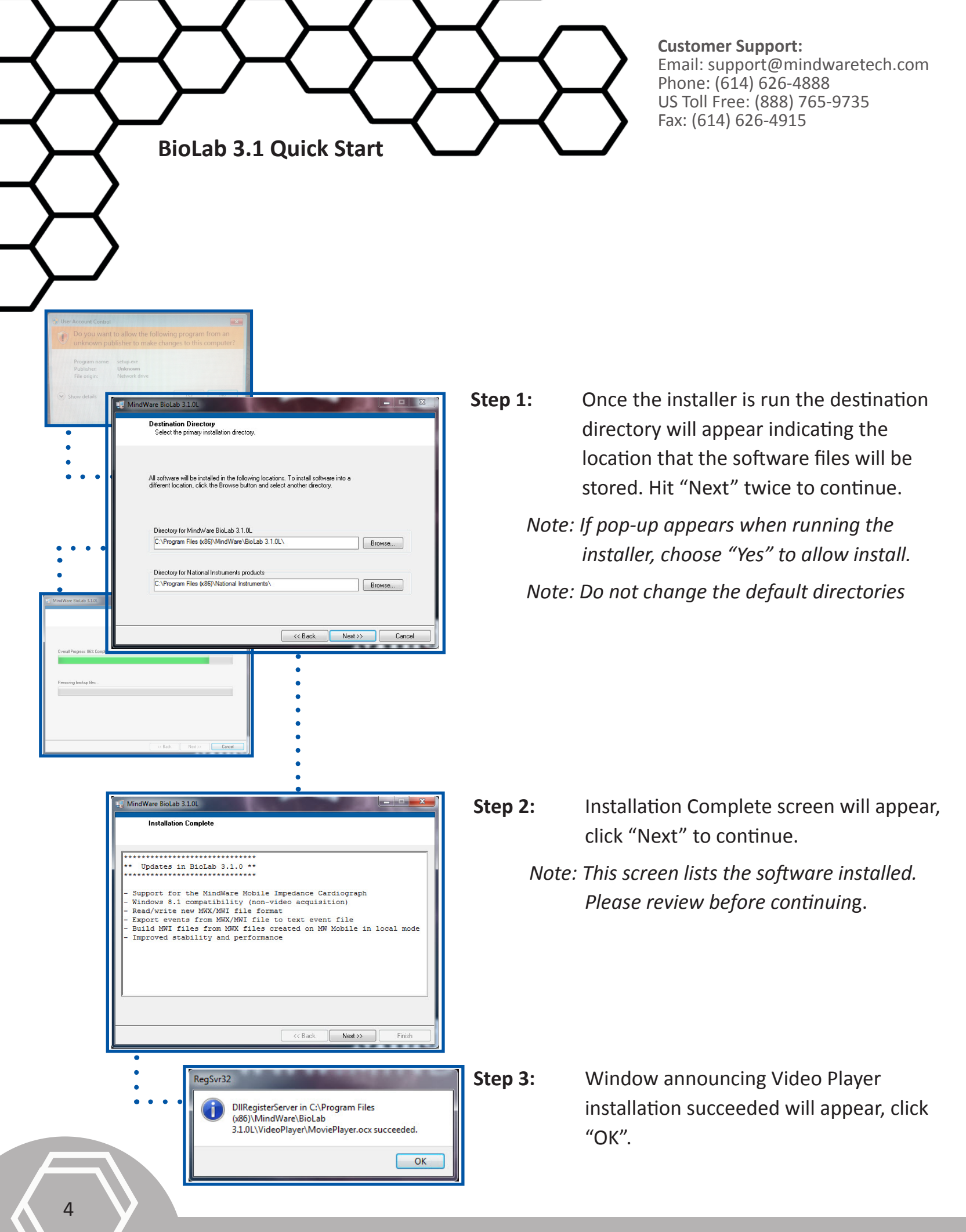

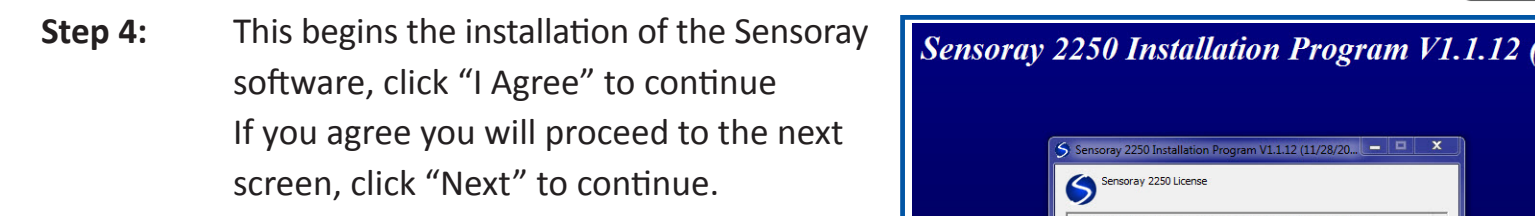

- Step 5: This screen shows Sensoray destination directory and begins installation of the program. Click "Install"
  - Note: If Sensoray has previously been installed on the computer it will ask that older versions be uninstalled before continuing. Otherwise, continue to Step 6.
  - You may be asked to uninstall, click Step 5a "Yes" on this screen, then "Uninstall" again on the following screen.
    - Note: Any prompts that appear asking permission to remove directories should be approved by clicking "Yes".
  - When uninstall is complete, click the Step 5b "Close" button in the bottom right of the window.

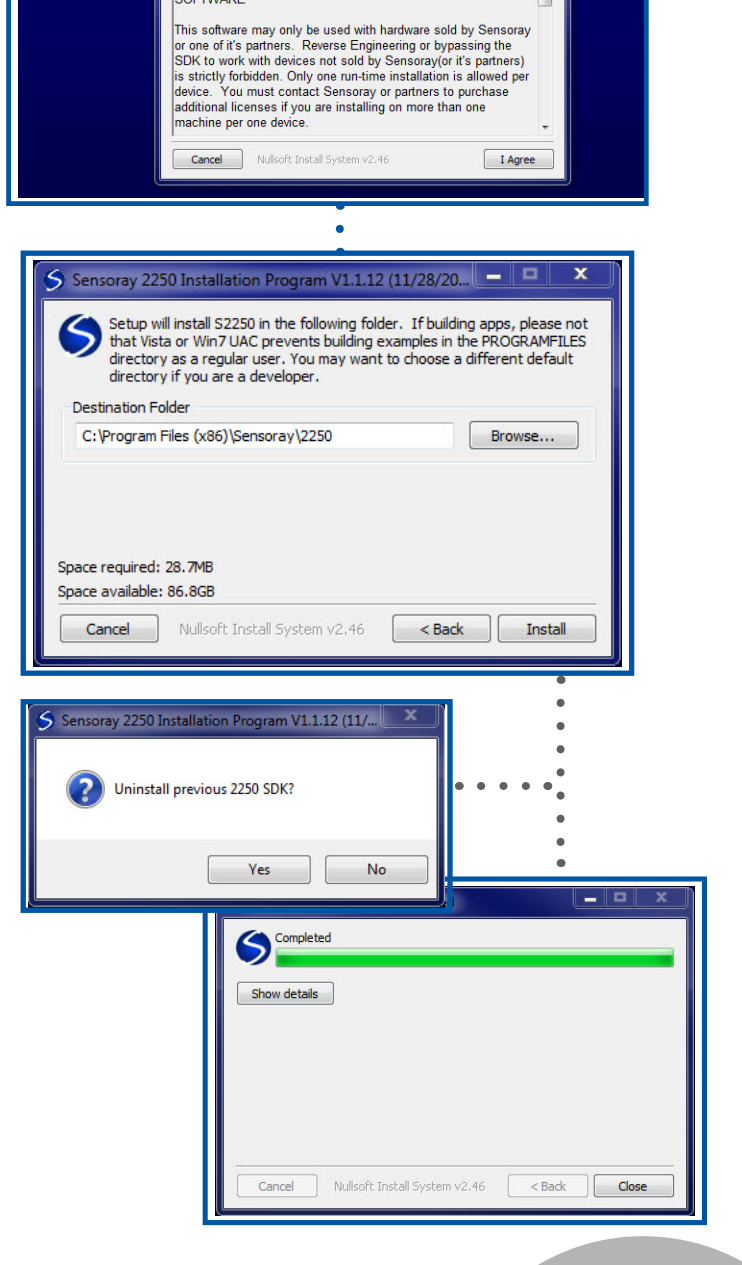

5

**BioLab 3.1 Quick Start** 

Sensoray 2250 License

END-USER LICENSE AGREEMENT FOR SENSORAY SOFTWARE

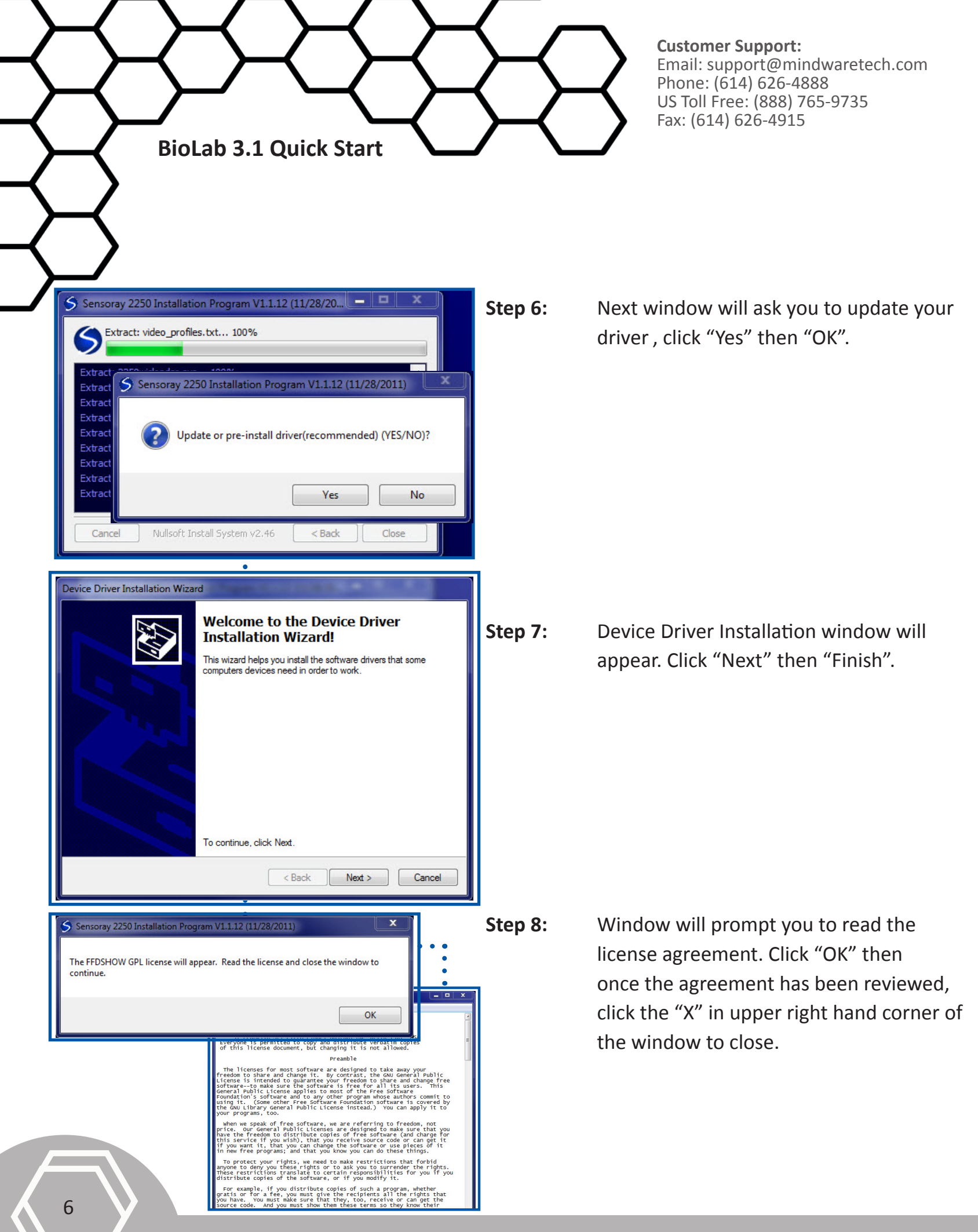

Step 9:

Step 10:

Step 11:

**Step 12**:

**BioLab 3.1 Quick Start** Sensoray 2250 Installation Program V1.1.12 (11/28/2011) A window asking you to accept the license Do you accept the license? If yes, the ffdshow installer will pop-up. Accept defaults by pressing Next repeatedly). from previous screen will appear. Click "Yes" to continue. Yes No Note: If you click "No" installer will be canceled. Select the language to use during the instal P English Leave default language to English and click OK Cancel "OK" 🖶 Setup - ffdshow ffdshow [rev 2020] [2008-06-22] This will install ffdshow on your computer. It is recommended that you close all other applications before continuing On the next few setup screens, accept the Click Next to continue, or Cancel to exit Setup. defaults by pressing "Next" repeatedly then "Install". Note: Leave all settings on default. Next > Cancel 🛃 Setup - ffdshow Completing the setup defaults brings Completing the ffdshow Setup you to this screen. Click "Finish". Wizard Setup has finished installing ffdshow on your computer. The Note: Leave all configuration boxes application may be launched by selecting the installed icons Click Finish to exit Setup. unselected. Run audio decoder configuration Run video decoder configuration Run VFW configuration Finish 7

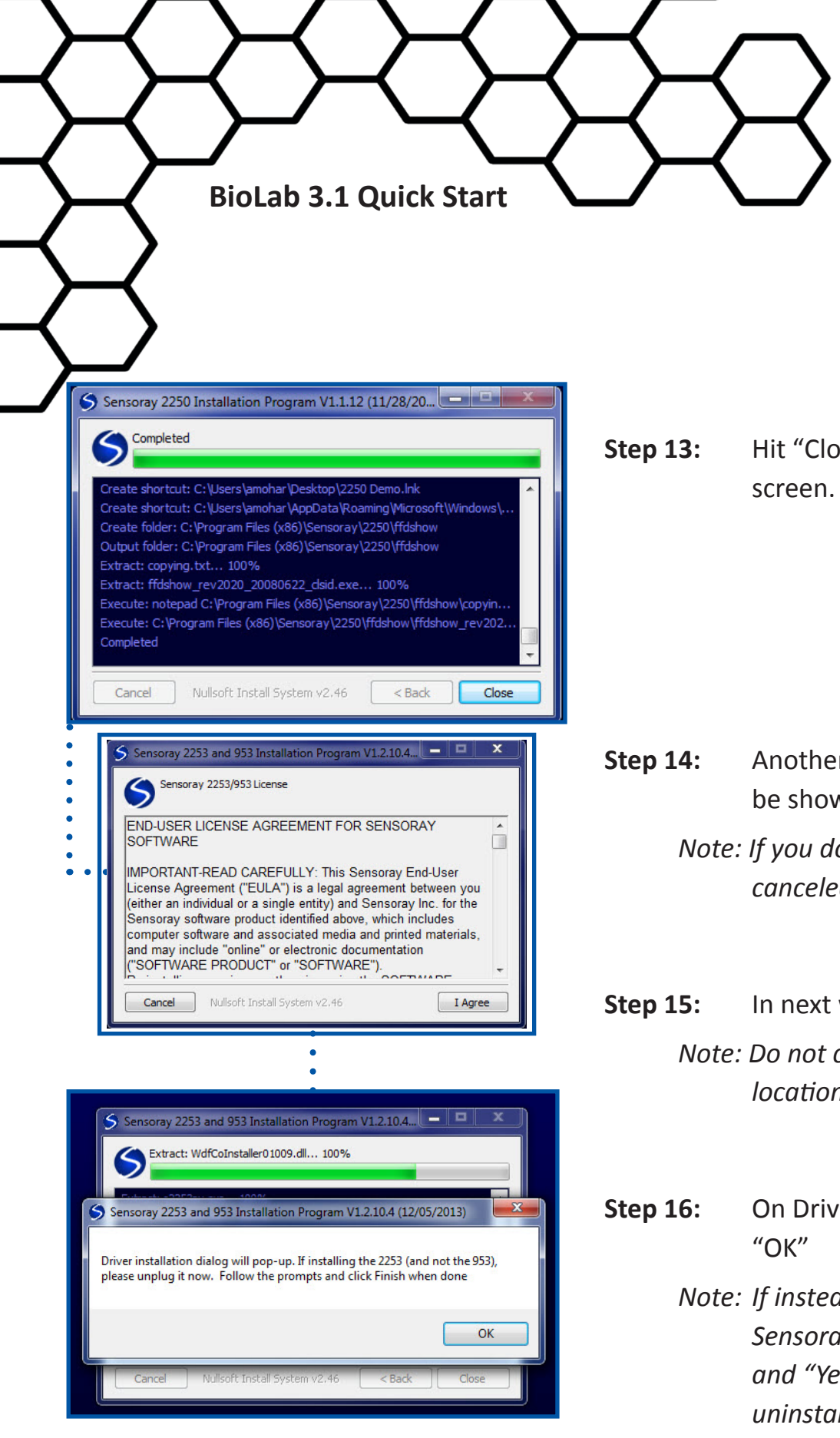

8

**Customer Support:** Email: support@mindwaretech.com Phone: (614) 626-4888 US Toll Free: (888) 765-9735 Fax: (614) 626-4915

**Sep 13:** Hit "Close" on the completed Sensoray screen.

- **tep 14:** Another Sensoray License Agreement will be shown. To continue click "I Agree".
  - Note: If you do not agree the installation will be canceled.
- Step 15:In next window click "Next" then "Install".Note: Do not change defaults of program file<br/>locations.
- **Step 16:** On Driver installation dialog pop-up, click "OK"
  - Note: If instead it asks to Uninstall previous Sensoray driver, click "Yes" then "Uninstall" and "Yes" again to remove directory. Close uninstaller when finished.

**Step 17:** Install Wizard will appear. Click "Next" then "Finish".

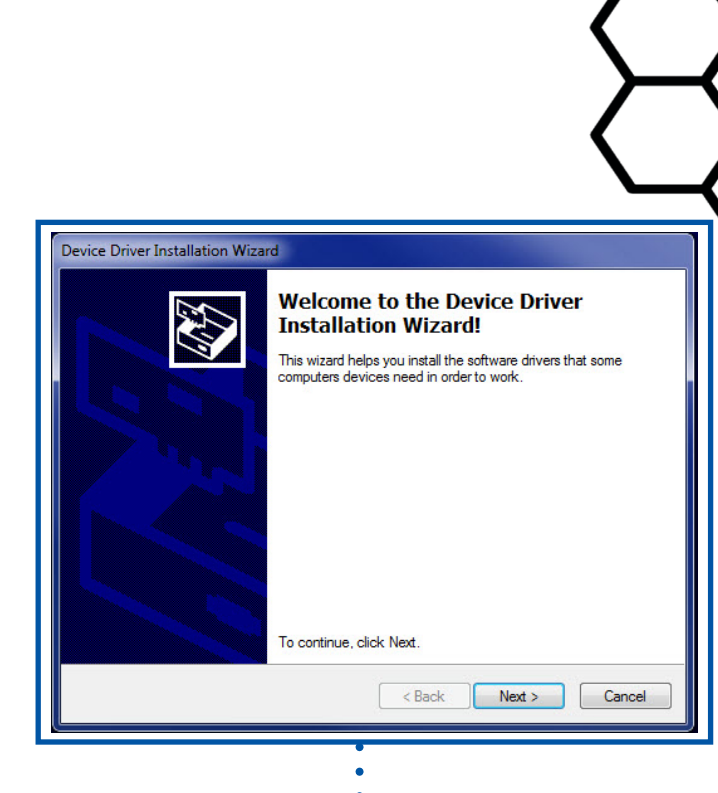

**BioLab 3.1 Quick Start** 

**Step 18:** Installer will ask wether your are installing 953 or 2253. Choose "No" for 2253.

Note: It is important to select "No" on this screen for installation to complete properly.

**Step 19:** Click "Close" on installation program window.

| 🗲 Sensoray | 2253 and 953 Installation Program V1.2.10.4       | <b>– –</b> × |
|------------|---------------------------------------------------|--------------|
|            | ute: regsvr32.exe /s "C:\Windows\system32\s2253pr | oxy_x64.ax*  |
| Sensora    | ay 2253 and 953 Installation Program V1.2.10.4 (  | 12/05        |
| ?          | Are you installing the 953? (Answer no if using t | he 2253)?    |
|            | Yes                                               | No           |
|            |                                                   |              |

Step 20:Installation is now complete. BioLab 3.1can now be found in the Start menu.